- 1. What is sent to the State Data System (Edlink)?
  - a. On Student Master, click the "Country" field. Items in red go to Edlink.

| Country Entry Infor                | rmation                                       |   | X |
|------------------------------------|-----------------------------------------------|---|---|
| Entry Information                  |                                               |   |   |
| US Entry<br>Date : Jul             | v 12 v 2019 v Country Of Origin : HN Honduras | ~ |   |
| US School<br>Entry Date : Aug      | g 🗸 08 🖌 2019 🖌 🔤 Entry Level Grade : 09      | ۷ |   |
| - Languages                        |                                               |   | 1 |
| Language Code :                    | 113 Spanish V Other Languages 1 :             | * |   |
| Home Language :                    | 113 Spanish V Other Languages 2 :             | ~ |   |
| Native Language :                  | 113 Spanish V Other Languages 3 :             | ~ |   |
| Correspondence<br>Language :       | 113 Spanish V Other Languages 4 :             | * |   |
| <ul> <li>Accommodations</li> </ul> |                                               |   |   |
| Accommodation<br>Approval Date :   | ▼ ▼ ▼ m                                       |   |   |
| State Assessments to be            |                                               |   |   |
| Administered :                     |                                               |   |   |
| Additional                         |                                               |   |   |
| Accommodation<br>Plan :            |                                               |   | Ξ |
| Classroom<br>Accommodations :      | 06,07,21                                      |   |   |
| Testing<br>Accommodations :        | 03,13                                         |   |   |
| Notes :                            |                                               |   |   |
|                                    |                                               |   |   |
|                                    | If Drafinianay in 02 than                     |   |   |
|                                    | IT Proficiency is 02, then                    |   |   |
|                                    | a Funding Source is                           |   |   |
|                                    | required.                                     |   |   |
| L                                  |                                               |   |   |
| Personal Need                      | is Profile                                    |   |   |
| - English Proficience              |                                               |   | 1 |
| English<br>Proficiency :           | 02 Limited English proficient                 | ~ |   |
| Funding Source :                   | 06 Title VII - Bilingual Education            | ۷ |   |
| Date Registered :                  | 2019-08-08                                    |   |   |
| Migratory Status :                 |                                               |   | - |

| 2. | What additional English Le | arner items are commonly | y filled out? | (District uses | fields that best fit ne | eds) |
|----|----------------------------|--------------------------|---------------|----------------|-------------------------|------|
|----|----------------------------|--------------------------|---------------|----------------|-------------------------|------|

| Country Entry Information                                              | × |
|------------------------------------------------------------------------|---|
| - Entry Information                                                    | ^ |
| US Entry<br>Date : Jul v 12 v 2019 v Country Of Origin : HN Honduras v |   |
| US School<br>Entry Date : Aug v 08 v 2019 v Entry Level Grade : 09 v   |   |
| Languages -                                                            |   |
| Language Code : 113 Spanish V Other Languages 1 :                      |   |
| Home Language : 113 Spanish V Other Languages 2 : V                    |   |
| Native Language :     113 Spanish       V     Other Languages 3 :      |   |
| Correspondence Language : 0ther Languages 4 :                          |   |
| - Accommodations                                                       |   |
| Accommodation v v v maintenance and a commodation Approval Date :      |   |
| State Assessments<br>to be<br>Administered :                           |   |
| Additional                                                             |   |
| Accommodation                                                          |   |
| Plan :                                                                 |   |
| Accommodations : 06,07,21                                              |   |
| Accommodations : 03,13                                                 |   |
| Notes :                                                                |   |
|                                                                        |   |
|                                                                        |   |
|                                                                        |   |
|                                                                        |   |
| Personal Needs Profile Click to get to                                 |   |
| - English Proficiency                                                  |   |
| English<br>Proficiency : 02 Limited English proficient                 |   |
| Funding Source : 06 Title VII - Bilingual Education                    |   |
| Date Registered : 2019-08-08                                           |   |
| Migratory Status :                                                     | • |

East Baton Rouge: English Learner Department Session "Date Registered" Additional fields commonly filled out.

|                              |           |       |        |   |      |   |   | -                          |       | 1    |     |   |      |   |            |
|------------------------------|-----------|-------|--------|---|------|---|---|----------------------------|-------|------|-----|---|------|---|------------|
| English Profic               | iency     |       |        |   |      |   |   |                            |       |      |     |   |      |   | ×          |
| - Proficiency                | nformatio | n –   |        |   |      |   |   |                            |       |      |     |   |      |   |            |
| Initial Date<br>Registered : | Jul       | ۷     | 24     | ۷ | 2019 | ۷ |   | Date<br>Registered :       | Aug   | ~    | 08  | ~ | 2019 | ~ |            |
| Staff<br>Responsible :       | ARELLA    | ANC   | ) GINA | М |      |   |   |                            | 00022 | 5    |     |   |      |   |            |
| ESL Entry<br>Level :         | EM Eme    | ergii | ng     |   |      | ۷ |   | Current ESL<br>Placement : | EM E  | merg | ing |   |      | ٧ |            |
| ELAD Refusal<br>Date :       |           | ۷     |        | ¥ |      | * |   | LAS Oral :                 |       |      |     |   |      | ٧ |            |
| LAS RW :                     |           |       |        |   |      | ۷ |   | ELAD Reentry<br>Date :     |       | ~    |     | ~ |      | ~ | <b>H</b> . |
| ELAD Exit<br>Date :          |           | ۷     |        | ۷ |      | ~ |   | ELDA Assess<br>Cat :       |       |      |     |   |      | ~ |            |
| Funding<br>Source 2 :        |           |       |        |   |      | ۷ |   | Public School<br>Choice :  |       |      |     |   |      |   |            |
| Newcomer<br>Entry Date :     |           | ۷     |        | ۷ |      | ~ |   | Newcomer Exit<br>Date :    |       | ~    |     | ~ |      | ~ | <b>H</b> . |
| Comments :                   | 1-1-1-1=  | = 1 ( | Comp.  |   |      |   |   |                            |       |      |     |   |      |   |            |
|                              |           |       |        |   |      |   |   |                            |       |      |     |   |      |   |            |
|                              |           |       |        |   |      |   | С | lose                       |       |      |     |   |      |   |            |
|                              |           |       |        |   |      |   |   |                            |       |      |     |   |      |   |            |

## 3. What is the best report to obtain a listing of English Learners?

- a. Search for "English Proficiency List".
- b. Set for current year, school site(s)
- c. US Entry Date: Populate if needed for just students who have entered US in a desired date range. Otherwise, leave blank.
- d. Show Detailed Accommodations: Check off to see any accommodations entered for classroom or testing.
- e. Column: After running the first time, come back to use to limit to display the desired columns on the report.
- f. List If: On first run, many choose "English Proficient Code is Limited".
  - i. On additional runs, some toggle on or off this filter, as well as other filters.
- g. Commonly used settings on the first run are shown below:

| Setup-01.18.21                                                                         | ×                                         |
|----------------------------------------------------------------------------------------|-------------------------------------------|
| Year 2122 v                                                                            |                                           |
| District : 026 🗸                                                                       |                                           |
| School 023                                                                             |                                           |
| Grade :                                                                                |                                           |
| Special Codes :                                                                        |                                           |
| Custom Codes :                                                                         |                                           |
| Program :                                                                              |                                           |
| Clubs :                                                                                | US Entry Date                             |
| Sports :                                                                               | From Date :                               |
| Team :                                                                                 | To Date : 💙 💙 📟                           |
| As Of Date : Mar v 02 v 2022 v                                                         |                                           |
| Show Detailed Accommodatio                                                             | ns                                        |
| Print Comments                                                                         |                                           |
| Column :                                                                               |                                           |
| Note                                                                                   |                                           |
| Select either List If: 'There is an Entry Date' or Do records that have an Entry Date. | Not List If: 'There is no Entry Date' for |
| List If                                                                                | - Do Not List If                          |
| There is an Entry Date                                                                 | Country of Birth is US or Blank           |
| There is a Funding Code                                                                | Country of Origin is US or Blank          |
| There is an English Proficient Code                                                    | Language Code is English or Blank         |
| English Proficient Code is LIMITED                                                     | Fully English Proficient                  |
| Include Inactive Students                                                              | There is no Entry Date                    |
| Students Coded LEP in Last 2 Years                                                     |                                           |
| First Language Is Not English                                                          |                                           |
|                                                                                        |                                           |

- h. Printing:
  - i. Print: Click to print the listing.
    - 1. PDF: Creates pdf preview
    - 2. XLS or CSV: Creates MSExcel file of data
  - ii. Mass Print LEP: Select student boxes on left, then click this button to print the English Learner form for each student.

### 4. What is the best way to get a demographic file of English Learners?

- a. Go to Alpha Recruiter List, set the Year, School, and Columns desired.
- b. On Filters, set for "LEP Only".
- c. Note: If permission is allowed, a user can use the "Communicate" button here to send out messages in Home Language.

| Setup-02.03.2022              | Filters                    |                           |                | ×                               |
|-------------------------------|----------------------------|---------------------------|----------------|---------------------------------|
| Year : 2122 V Grades :        | Gender :                   |                           | Pri Ethnic :   |                                 |
| District : 026 V Column :     | Special Codes :            |                           | Sec Ethnic :   |                                 |
| School: 023 Print Title :     | Exclude Special<br>Codes : | ŀ                         | Homeroom :     |                                 |
| Order To List : Alpha Order 🗸 | Programs :                 |                           | Counselor :    |                                 |
| Reports :                     | Exclude Program<br>Codes : |                           | Clubs :        |                                 |
| Eller Did Orfers              | Custom Codes :             |                           | Sports :       |                                 |
| Piners Print Options          | Exclude Custom<br>Codes :  | Exc                       | ceptionality : |                                 |
| OK                            | Students :                 |                           | Team :         |                                 |
|                               | Entry Codes :              | Lea                       | ave Codes :    |                                 |
|                               | Special Ed :               | All O Sped O Non     Sped | 504: (         | ● All ○ 504 Only ○ Non 504      |
|                               | LEP :                      |                           | Military : (   | ● All Only Only Non<br>Military |
|                               |                            | Active Only Mar v 02      | v 2022         | ▼ [10]                          |
|                               |                            | ок                        |                |                                 |
|                               |                            |                           |                |                                 |

## 5. What is the best way to get counts of English Learners by School and Grade?

- a. Search for Edgear Demographic At Risk Membership.
- b. Set for current year, current "As of Date".
- c. Select to filter on "02 Limited English Proficient".
- d. Counts by school / grade will appear.
- e. Click on a count to see students in the count.

#### 6. Mobility Report:

- a. Set for current year, desired schools.
- b. LEP: Set to "LEP Only".
- c. Set desired date range. Default is July 1 to July 1.
- d. Cell click to see students.

## 7. Gail Loss Report:

- a. Set for Year / School(s).
- b. Set desired Date Range.
- c. Check "Calculate enrollment days"
- d. Show: Set to "Gains Only" or "All".
- e. At bottom, set for LEP Only.

#### 8. Attendance Monitoring:

- a. Go to Attendance Summary Report
- b. Set for current year, school(s)
- c. Set date range.
- d. Set skip codes. (maybe skip all but the U's?)
- e. Set minimum absences.
- f. LEP = "LEP Only".
- g. On report, counts of days out, as well as floating gear for more details.

## 9. Discipline Monitoring

a. Go to Discipline Frequency Report

- b. Set for current year, school(s)
- c. Set date range.
- d. LEP = "LEP Only"
- e. PBIS: Check "Major".
- f. Primary Inc/Action Only: Uncheck this option.

| Setup - 04.16.2020 |                         |      |          |      |         |       |       | × |
|--------------------|-------------------------|------|----------|------|---------|-------|-------|---|
| Year :             | 2122                    |      |          |      | ~       |       |       |   |
| District :         | 026                     |      |          |      | ~       |       |       |   |
| School :           | 023                     |      |          |      |         |       |       |   |
| Grades :           |                         |      |          |      |         |       |       |   |
| Students :         |                         |      |          |      |         |       |       |   |
| Team :             |                         |      |          |      |         |       |       |   |
| Sports :           |                         |      |          |      |         |       |       |   |
| Clubs :            |                         |      |          |      |         |       |       |   |
| Special Codes :    |                         |      |          |      |         |       |       |   |
| Date From :        | Jul                     | ۷    | 01       | ۷    | 2021    | ~     |       |   |
| Date To :          | Mar                     | ٧    | 02       | ۷    | 2022    | ۷     |       |   |
| Show :             | Actions                 |      |          |      | ~       |       |       |   |
| Special Ed :       |                         | 0    | Sped (   | Dnly |         | on Sj | ped   |   |
| 504 :              |                         | 0    | 504 Oi   | nly  | ⊖ Non   | 504   | Ļ     |   |
| LEP :              |                         | ۲    | LEP O    | nly  | ⊖ Nor   | 1 LE  | Р     |   |
| PBIS :             |                         | ۲    | Major    | 0    | Minor   |       |       |   |
| Referral Type :    | Reg                     | jula | r () 8   | us   |         |       |       |   |
|                    | Prim                    | ary  | Inc/Ac   | t Or | ıly     |       |       |   |
| Run for :          | All                     |      |          |      | ~       |       |       |   |
|                    | Include Remote Schedule |      |          |      |         |       |       |   |
|                    | Only                    | ref  | errals f | rom  | selecte | d sc  | hools |   |
|                    |                         |      | ок       |      |         |       |       |   |
| 1                  |                         |      |          |      |         |       |       |   |

- g. When data appears, on the left will be counts that are clickable. On the right are graphs.
- h. To change the type of table or graph, click the buttons in lower center.
  - i. For example, to change from Actions, to Incidents, click the "Inc" button.

| Pie   | Ref   | Stu   | Freq | %   |
|-------|-------|-------|------|-----|
| Act   | Hear  | Inc   | SIS  | Loc |
| Мо    | Time  | Staff | Day  | DoW |
| Admin | T Act |       |      |     |

## 10. Grades Monitoring:

- a. Search for "Possible Failures Report"
- b. Set for Current Year, School(s), then click "Filters".
- c. Set for Active Only students and Active Courses Only.
- d. Set Letter Factor to F, or D and F.
- e. Set number per course to 0
- f. Set Total number of factors to 0
- g. Place check for ESL Students only
- h. Set to include Marking Period, then select the desired marking period.
- i. Click Ok to obtain a listing of students with failing grades for a marking period.
- j. The top half of the screen is raw data. The bottom half is a distinct list of the kids who have a F grade in at least one course.

| Year :        | 2122            | ~                |
|---------------|-----------------|------------------|
| District :    | 026             | ~                |
| School :      | 023             |                  |
| Grade :       |                 |                  |
| Column :      |                 |                  |
| Reports :     |                 |                  |
| Print Options |                 |                  |
| Break         | On Homeroom     | Break On Teacher |
| 📃 One I       | Line Per Course |                  |
|               | Filters         |                  |
|               | OK              | Letters          |
|               | UK              | Letters          |

| ilters                        |                           |                          | ×                        |
|-------------------------------|---------------------------|--------------------------|--------------------------|
| Custom Codes :                |                           | Cohort Year :            |                          |
| Exclude Custom<br>Codes :     |                           | Club :                   |                          |
| Special Codes :               |                           | Sport :                  |                          |
| Exclude Special<br>Codes :    |                           | Team :                   |                          |
| Program Code :                |                           |                          |                          |
| Exclude Program               |                           |                          |                          |
| Active Only :                 | 7                         | Active Courses<br>Only : |                          |
| As Of Date :                  | Mar 🛛 v 02 🗸 2022         | •                        | _                        |
|                               | Show Remote Scheduled     |                          |                          |
| Sped :                        | All      Sped Only      N | lon Sped                 |                          |
| 504 :                         | All Osld Only No          | n 504                    |                          |
| Letter Factor :               | F                         | ]                        |                          |
| Number Per                    | 0                         | 1                        |                          |
| Total of Total                |                           | 1                        |                          |
| Eactors > 1                   |                           | )                        |                          |
|                               | ESL Students Only         |                          | Has F/R Lunch Code       |
|                               | Military Students Only    |                          | Use Projected Sem/Finals |
|                               | Show Non Academic Failure | s                        | Show Exceptionalities    |
| Include Marking<br>Period :   |                           |                          |                          |
| Marking Periods :             | P2                        | Select                   | t the                    |
| Include Transcript<br>Group : |                           | desired n                | narking                  |
| Transcript Group :            |                           | penod                    | nere.                    |
| Order By :                    | Alpha 🗸                   |                          |                          |
| Select<br>eacher/Counselor :  |                           |                          |                          |
|                               | 0                         | к                        |                          |
|                               |                           |                          |                          |

## Filters Settings for F in marking period 2:

## **11. Test Score Monitoring**

- a. Search for ESL Student Assessment Data
- b. Set for current year, school(s), and a starting year to go back in time to compare against.
- c. Set the "As of Date" to today, and check "Active Only".
- d. Place a check for "LEP Only".
- e. Click "Ok" to run the report.
- f. A table of students and test scores over time will be displayed.

| 1 | ESL Student Asses | sment D | )ata - 04. | 29.2021  |          | X |
|---|-------------------|---------|------------|----------|----------|---|
| 4 | Year :            | 2122    |            |          | ·        |   |
|   | District :        | 026     |            |          | · ·      |   |
|   | School :          | 023     |            |          |          |   |
|   | Starting Year :   | 1819    |            |          | × -      |   |
|   | Grades :          |         |            |          |          |   |
|   | Gender :          |         |            |          |          |   |
|   | Ethnic :          |         |            |          |          |   |
| 1 | As Of Date :      | Mar     | v 02       | × 2022   | 2 👻 📖    |   |
|   |                   | ✓ Activ | ve Only    |          |          |   |
|   | Sped :            | IIA (   | O Spec     | d Only 🔿 | Non Sped |   |
| ¢ | 504 :             |         | 0 504      | Only ON  | lon 504  |   |
| 1 | LEP :             | OA      | LEP        | Only O   | Ion LEP  |   |
|   | Special Codes :   |         |            |          |          |   |
| 1 | Programs :        |         |            |          |          |   |
| ¢ | Custom Codes :    |         |            |          |          |   |
|   | Column :          |         |            |          |          |   |
| 1 | Reports :         |         |            |          |          |   |
| ł |                   |         |            |          |          |   |
| ¢ |                   |         |            |          |          |   |
| 1 |                   |         | ОК         |          |          |   |